# Manual do GEP - Módulo de férias - Solicitação de gozo de férias

Voltar para o Manual do GEP - Módulo de férias, licença especial e folga eleitoral

# Índice

Apresentação Acesso ao Sistema Solicitação das Férias Funcionalidades relacionadas Informações adicionais

## Apresentação

Este documento apresenta um guia rápido para que servidores e membros possam fazer as solicitações de férias de um período concedido.

### Acesso ao Sistema

A página inicial do sistema pode ser acessada através do endereço:

https://gep.mpam.mp.br

| GEP<br>SISTEMA DE GESTÃO DE PESSOAS | Login Nome de usuário: Senha: Entrar |
|-------------------------------------|--------------------------------------|
|                                     | Entrar                               |

Ou a partir de link disponível no site do MPAM.

30/08/2021

Manual do GEP - Módulo de férias - Solicitação de gozo de férias - MPAM Wiki

|                             |                            | Ministério<br>Procurado | ) <b>Público do Estado do</b> ⊿<br>ria-Geral de Justiça | Amazonas        |                    |   |
|-----------------------------|----------------------------|-------------------------|---------------------------------------------------------|-----------------|--------------------|---|
|                             |                            |                         | $\sim$                                                  |                 |                    | ρ |
| Downloads                   | Chamados de TI             | MP Virtual              | Gestão de Pessoas                                       | Pto. Eletrônico | Relatório de Ponto |   |
| •                           |                            |                         |                                                         |                 |                    | • |
|                             |                            |                         |                                                         |                 |                    |   |
| Para entrar no sistema, o u | suário deverá informar o u | isuário e a senha.      |                                                         |                 |                    |   |

# Solicitação das Férias

Na tela inicial, menu lateral esquerdo, selecionar a opção "Minhas Concessões".

| Gestão de Pes                                              | SOAS Início                     |                        | ?    |                     |
|------------------------------------------------------------|---------------------------------|------------------------|------|---------------------|
| Início                                                     | Anotações funcionais            | s de                   |      | 1 usuário(s) online |
| MEUS DADOS<br>Minha ficha<br>funcional<br>Minhas anotações | Grupo da Natureza:              | Natureza:<br>Selecione | ~    |                     |
| Minhas concessões<br>Censo MPAM<br>(Geral)                 | Tipo de documento:<br>Selecione | N° do documento:       | Tutu |                     |
|                                                            |                                 |                        |      | Pesquisar Gerar PDF |

O sistema apresenta a lista de todas as concessões.

De acordo com o tipo de concessão (férias, licença especial ou folga eleitoral), na respectiva coluna "Ações", selecione a concessão mais antiga clicando no ícone "Listar etapas":

| Gestão de P                                                | <b>essoas</b> Início Re    | elatórios                   |                                                 | ?               |                     |
|------------------------------------------------------------|----------------------------|-----------------------------|-------------------------------------------------|-----------------|---------------------|
| Início                                                     | Minhas conc                | essões                      |                                                 |                 | 1 usuário(s) online |
| FÉRIA S/LICENÇA/ELI                                        | EITORAL                    |                             |                                                 |                 |                     |
| INICIAL                                                    | Tipo de concessão:         | Selecione                   | ✓ Ano de refe                                   | erência:        | Texto:              |
| CONTROLE<br>Solicitações p/<br>Ciência                     |                            | So                          | omente com sale                                 | do positivo: 🗌  | Pesquisar Voltar    |
| MEUS DADOS<br>Minha ficha                                  | Тіро                       | Etapas                      | Saldo                                           | Texto           | Ações               |
| funcional<br>Minhas<br>concessões<br>Censo MPAM<br>(Geral) | Férias<br>Período: 2º/2019 | (NECESSÁRIO MARCAR<br>GOZO) | Concedidos:<br>30<br>Saldo<br>disponível:<br>30 | SALDO DE FÉRIAS | •                   |
|                                                            | Férias<br>Período: 1º/2020 | (NECESSÁRIO MARCAR<br>GOZO) | Concedidos:<br>30<br>Saldo<br>disponível:<br>30 | SALDO DE FÉRIAS | **                  |
|                                                            | Férias<br>Período: 2º/2020 | (NECESSÁRIO MARCAR<br>GOZO) | Concedidos:<br>30<br>Saldo<br>disponível:<br>30 | SALDO DE FÉRIAS | <del>22</del>       |

Clique no botão "Cadastrar Etapa";

| Férias - listagem de etapas                                                                                                    |                        |
|----------------------------------------------------------------------------------------------------|------------------------|
| Dias⊧concedidos: 30<br>Saldo total disponível: 30<br>Saldo para novas etapas: 30<br>Ano de referência: 2019<br>Período: 2º<br>Cadastrado por: | Cadastrar Etapa Voltar |
| Nenhum registro encontrado                                                                                                    |                        |

O sistema irá apresentar o popup "Solicitação de gozo".

Informe a data de início do gozo.

Obs: Lembre-se que a data de início deverá ser marcada com no mínimo 30 dias de antecedência do efetivo gozo para servidores e 15 dias para membros.

| Solicitação de gozo |        |
|---------------------|--------|
| Data de Início      |        |
|                     |        |
|                     |        |
| Confirmar pedido    | Fechar |

#### 30/08/2021

#### Manual do GEP - Módulo de férias - Solicitação de gozo de férias - MPAM Wiki

Depois de informar a data, o sistema apresenta sugestões de datas finais, que de acordo com o saldo restante, que poderão ser de 10, 15, 20, 30 dias.

. Obs: Se o saldo restante estiver fracionado (exemplo: 12), o sistema não permitirá novo fracionamento do período de gozo.

| 1005. | se o sacuo | restance estiver | ITACTONAUO (EXEMP | (U. 1Z), U SIS | еша нао регшітта но | vo fractonamento u | io peritodo de gozo. | 1 |
|-------|------------|------------------|-------------------|----------------|---------------------|--------------------|----------------------|---|
| 1     |            |                  |                   |                | •                   |                    |                      | 1 |
|       |            |                  |                   |                |                     |                    |                      | 1 |
| L     |            |                  |                   |                |                     |                    |                      |   |

\_\_\_\_\_

#### Informe a data final.

| Solicitação de gozo   |            |     |               |
|-----------------------|------------|-----|---------------|
| Data de Início        |            |     |               |
| 08/11/2021            |            |     |               |
| Sugestões de datas fi | nais       |     |               |
| Selecione             |            | ~   |               |
| Selecione             |            |     |               |
| 08/11/2021 + 10 dias: | 17/11/2021 | (Q  | uarta-feira)  |
| 08/11/2021 + 15 dias: | 22/11/2021 | (S  | egunda-feira) |
| 08/11/2021 + 20 dias: | 27/11/2021 | (Sa | ábado)        |
| 08/11/2021 + 30 dias: | 07/12/2021 | (Te | erca-feira)   |

Clique no botão "Confirmar Pedido".

| Solicitação de gozo |                 |
|---------------------|-----------------|
| Data de Início      |                 |
| 08/11/2021          |                 |
| Sugestões de datas  | finais          |
| 08/11/2021 + 10 dia | s: 17/11/202′ 🗸 |
| Confirmar pedido    | Fechar          |

O sistema retorna a listagem de todas as etapas marcadas para concessão selecionada, com informações essenciais como: data de início e fim de usufruto, status da solicitação e uma lista de ações localizada ao lado direito de cada etapa.

| [Solicitaçã                                                                               | o efetuada com sucesso                                                | <b>b</b> ]                                   |                                                                                                    |                                              |
|-------------------------------------------------------------------------------------------|-----------------------------------------------------------------------|----------------------------------------------|----------------------------------------------------------------------------------------------------|----------------------------------------------|
| Férias                                                                                    | - listagem d                                                          | e etapas                                     |                                                                                                    |                                              |
| Dias conced<br>Saldo total d<br>Saldo para n<br>Ano de refer<br>Período: 2º<br>Cadastrado | idos: 30<br>lisponível: 20<br>lovas etapas: 20<br>ência: 2019<br>por: | icitações açosso a onção "Ver se             | Jicitações" na coluna de Ações                                                                                                    | adastrar Etapa Voltar                        |
| #                                                                                         | Saldo                                                                 | Solicitação anterior                         | Solicitação atual                                                                                                    | Ações                                        |
| Etapa 1                                                                                   | Tamanho da etapa<br>10<br>Saldo disponível:                           | 0                                            | REQUER, o gozo de 10 dia<br>suas férias individuais, exe<br>2º/2019 a ser(em) usufruído<br>08/11/2021 a 17/11/2021. <mark>Pen</mark> e | (s) de Ações -<br>ercício<br>(s) de<br>dente |
|                                                                                           | nov/2021: 01 02 0                                                     | 3 04 05 06 07 <mark>08 09 10 11 12 13</mark> | <b>14 15 16 17</b> 18 19 20 21 22 23 24 25 26                                                                                          | 27 28 29 30                                  |

Com o salvamento do cadastro da etapa, o sistema gera uma solicitação com o status "pendente", isto quer dizer que o pedido foi encaminhado para sua chefia imediata para aprovação e futuro deferimento pelo órgão competente.

#### Fluxo de ciência e deferimento:

#### Manual do GEP - Módulo de férias - Solicitação de gozo de férias - MPAM Wiki

Logo após a confirmação pela chefia imediata, o status da solicitação muda para "Confirmada" e o pedido não pode mais ser cancelado pelo servidor.

| Férias                                                                                              | - listagem                                                           | de etapas                                                   |                                                                                                    |                             |
|----------------------------------------------------------------------------------------------------|----------------------------------------------------------------------|-------------------------------------------------------------|----------------------------------------------------------------------------------------------------|-----------------------------|
| T <b>Dias</b> ⊾conced<br>Saldo total d<br>Saldo para n<br>Ano de refer<br>Periodo: 2º<br>Cadastrado | idos: 30<br>lisponível: 20<br>ovas etapas: 20<br>ência: 2019<br>por: |                                                             | C                                                                                                    | Cadastrar Etapa Voltar      |
| *Para detalh                                                                                        | e <mark>s das etapas e/ou</mark><br>Saldo                            | solicitações acesse a opção "Ver so<br>Solicitação anterior | l <mark>icitações" na coluna de Ações.</mark><br>Solicitação atual                                                         | Ações                       |
| Etapa 1                                                                                             | Tamanho da eta<br>10<br>Saldo disponív                               | pa:<br>el: 0                                                | REQUER, o gozo de 10 dia<br>suas férias individuais, ex<br>2º/2019 a ser(em) usufruído<br>08/11/2021 a 17/11<br>Confirmada | ercício<br>(s) de<br>/2021. |
|                                                                                                    | nov/2021: 01 02                                                      | 2 03 04 05 06 07 <mark>08 09 10 11 12 13</mark>             | 14 15 16 17 18 19 20 21 22 23 24 25 26                                                                                     | 27 28 29 30                 |

Logo após a homologação pelo órgão competente o status muda para "Deferido".

## Funcionalidades relacionadas

Na listagem de todas as etapas, podemos ainda encontrar outras opções na coluna "Ações":

- Cancelar Solicitação: que deve ser usado no caso da desistência do usuário, porém somente é possível se a solicitação ainda não foi confirmada pela chefia imediata.
- Ver solicitação: Permite visualizar o histórico completo das solicitações da etapa selecionada.

## Informações adicionais

Em caso de dúvidas ou questionamentos o servidor ou membro devem entrar em contato com o DRH(Divisão de Recursos Humanos) ou a DA(Diretoria de Administração), através dos telefones (3655-0735/ 3655-0741) ou através do email do suporte (dadm@mpam.mp.br).

Disponível em "http://wiki.mpam.mp.br/index.php?title=Manual\_do\_GEP\_-\_Módulo\_de\_férias\_-\_Solicitação\_de\_gozo\_de\_férias&oldid=1726"

Esta página foi modificada pela última vez em 27 de agosto de 2021, às 14h56min